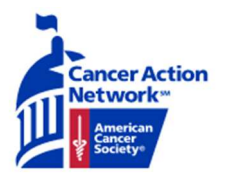

### **Ambassador Action Center Instructions**

#### The My Activity Page

## Step 1: Go to the My Activity page by clicking the "My Activity" button on the top of the screen

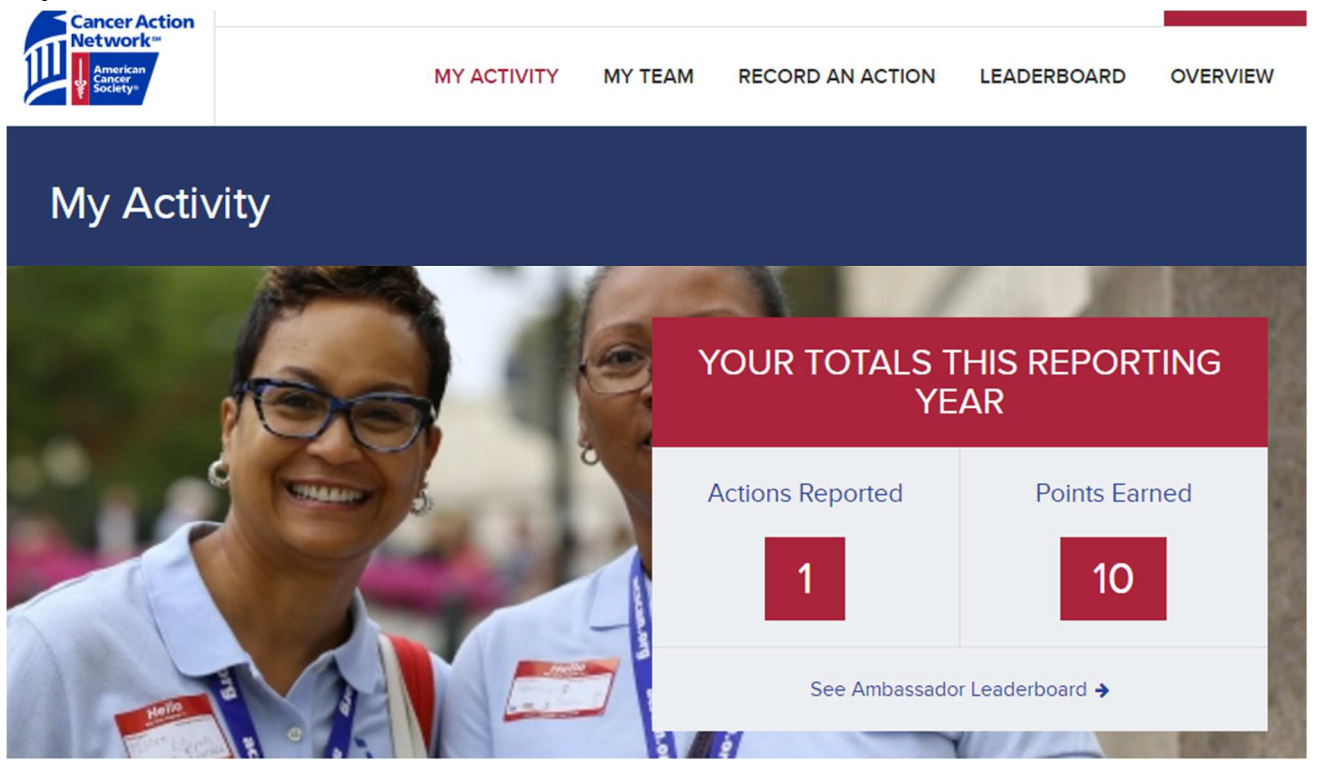

Step 2: On this page, the total number of your personal actions and the points earned from those actions are listed in the box titled "Your Totals This Reporting Year"

Step 3: Click on the "See Ambassador Leaderboard" button on the bottom of the box. You will be brought to a page detailing the rankings of other volunteers' points.

| Loade   |                    |        |       |                  |                   |        |
|---------|--------------------|--------|-------|------------------|-------------------|--------|
|         |                    |        |       |                  |                   |        |
| ACT! TE | AMS NATIONAL RA    | NKINGS | NATIC | DNAL INDIVIDU    | AL RANKINGS       |        |
| RANK    | ACT TEAM           | POINTS | RANK  | NAME             | ACT TEAM          | POINTS |
| 1       | Texas 36th         | 11,670 | 1     | Nancy Neel       | Texas 36th        | 9,620  |
| 2       | Tennessee 2nd      | 6,520  | 2     | Dodl Emmons      | Texas 10th        | 5,800  |
| 3       | Texas 10th         | 5,800  | 3     | Melissa Nance    | Tennessee 2nd     | 3,450  |
| 4       | Ohio 7th           | 3,440  | 4     | Lorna Hill       | Ohio 7th          | 3,400  |
| 5       | North Carolina 4th | 3,300  | 5     | Pam Manges       | Ohio 16th         | 2,530  |
| 6       | Ohio 16th          | 3,030  | 6     | Donna Kemberling | Pennsylvania 11th | 2,490  |
| 7       | Pennsylvania 9th   | 3,030  | 7     | Julie Turner     | Ohlo 10th         | 2,490  |
| 8       | Mississippi 3rd    | 2,530  | 8     | Amanda Newcomer  | Pennsylvania 18th | 2,460  |
| 9       | Ohio 10th          | 2,520  | 9     | Shella Shea      | Pennsylvania 9th  | 2,400  |
| 10      | Pennsylvania 11th  | 2,490  | 10    | Barb Diver       | Ohio 11th         | 2,250  |

Leaderboard

Step 4: Return to the My Activity page and scroll down to the "POINTS BY CATEGORY" section. Each of your actions are boxed into categories that list a certain number of points per category. The circle around each of the icons is a progress bar showing how far you are to completing the requirements of each category. A completely white circle means no progress was made. A completely blue icon means the category requirements are complete.

| Impact Your<br>Lawmakers           | Build Your Team                | Get Media<br>Coverage                     | Connect with<br>Partners    | Money Raised for<br>ACS CAN |  |
|------------------------------------|--------------------------------|-------------------------------------------|-----------------------------|-----------------------------|--|
|                                    |                                |                                           | \$                          | ٩                           |  |
| 3 40<br>Actions<br>Reported Earned | 2<br>Actors<br>Reported Earned | 2 30<br>Actions Points<br>Reported Earned | No activities recorded yet. | No activities recorded yet. |  |

Step 5: Scroll down to reach the My Reported Activity section. The information of your completed activities are listed here.

Step 6: To complete another form, click the "Add a New Action" button in the bottom left.

| My Reported Activity |                         |                                                           | + View all 2017 Activity |  |
|----------------------|-------------------------|-----------------------------------------------------------|--------------------------|--|
| DATE                 | ACTIVITY CATEGORY       | DESCRIPTION                                               | POINTS                   |  |
| January 5, 201       | 7 Impact Your Lawmakers | Attend Town hall or other meeting where member is present | 20                       |  |
| January 5, 201       | 7 Impact Your Lawmakers | Personal E-mail                                           | 10                       |  |
| January 5, 201       | 7 Impact Your Lawmakers | Personal Phone Call                                       | 10                       |  |
| + Add a New Ac       | tion                    |                                                           |                          |  |

Step 7: Click on the "View all 2017 Activity" button in the top right to see all your completed actions. Click on the "Edit Report" button on the right to correct any mistakes you may have made.

| DATE               | NAME                          | DESCRIPTION                                                                                | POINTS |                |
|--------------------|-------------------------------|--------------------------------------------------------------------------------------------|--------|----------------|
| January 5,<br>2017 | Get Media Coverage            | Participate in a media interview about an ACS CAN issue or event                           | 20     | Edit<br>Report |
| January 5,<br>2017 | D<br>Impact Your<br>Lawmakers | Attend Town hall or other meeting where member is present                                  | 20     | Edit<br>Report |
| January 5,<br>2017 | Build Your Team               | Recruit a new Team Ambassador                                                              | 30     | Edit<br>Report |
| January 5,<br>2017 | Get Media Coverage            | Join ACS CAN Facebook Page and /or used social media to promote our<br>organization/issues | 10     | Edit<br>Report |
| January 5,<br>2017 | Build Your Team               | Communicate with other team members quarterly                                              | 10     | Edit<br>Report |
| January 5,<br>2017 | Impact Your<br>Lawmakers      | Personal E-mail                                                                            | 10     | Edit<br>Report |
| January 5,<br>2017 | Impact Your<br>Lawmakers      | Personal Phone Call                                                                        | 10     | Edit<br>Report |

## Step 8: Return to the My Activity page and scroll down to the bottom. Your district and team lead information is listed there.

#### Massachusetts 5th

| Act Team Lead         |
|-----------------------|
| Sandra Stern          |
| 6173835498            |
| stern.sandy@gmail.con |

#### My Representatives

Use our search tool to look up the names and contact information for your state and federal lawmakers.

Learn More >

See Team Activity >

# Step 9: Click on the "See Team Activity" button to view the actions/points earned in your team

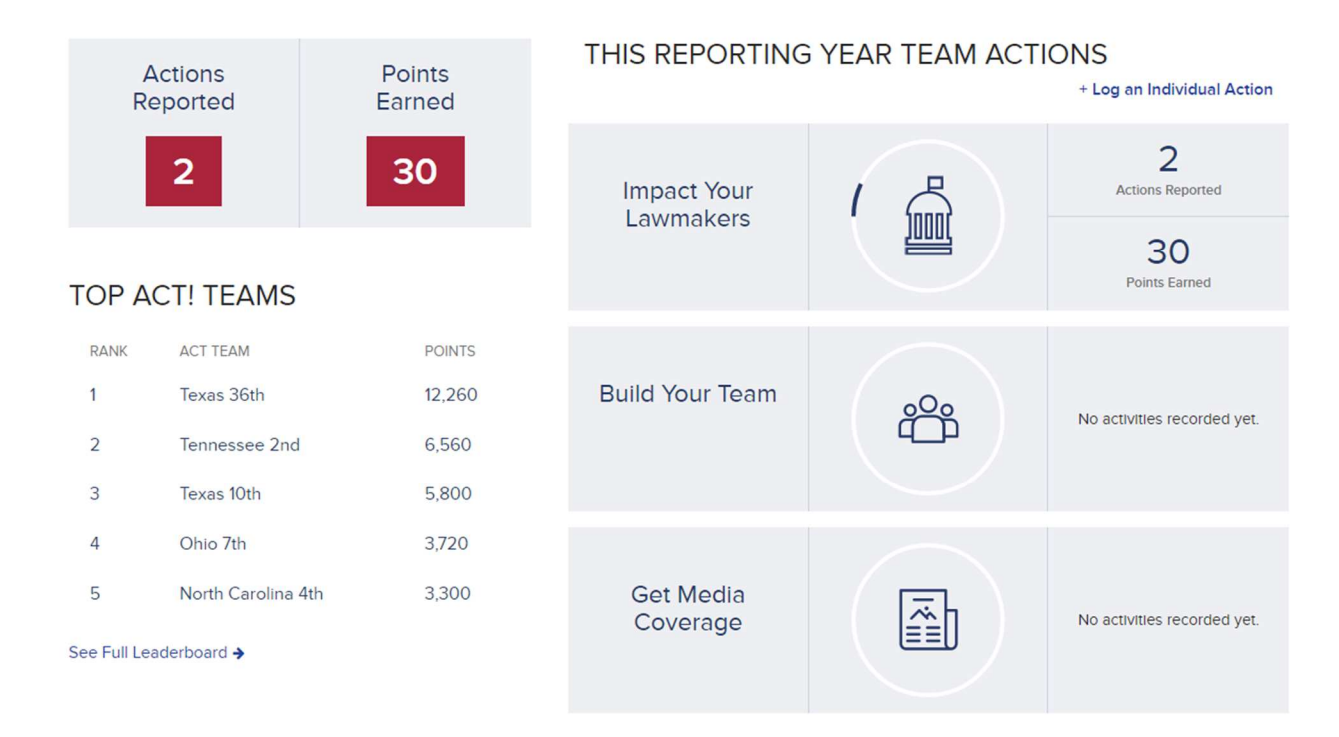

Step 10: Click on the "Learn More" button under My Representatives to see your state's representatives and their information